# eRA Commons Version 2.22.0.0 June 2009 Out of Cycle Release

# Commons and xTrain Release Notes

# **xTrain TA Enhancements**

xTrain has been expanded to support additional mechanisms as a critical part of the xTrain Training Activities (TA) End-to-End project. These additions, as well as some other modifications are described in the four subsections below.

## Support T34s in xTrain

Previously, xTrain excluded T34s and now, xTrain will accept T34s.

The key characteristic of these appointments is that they are pre-baccalaureates (undergraduates). The following items were addressed in order to properly handle T34s:

- (1) Pre-baccalaureates will not have a degree. Therefore, for T34s, xTrain will not give the error *At least one Trainee degree must be entered. Trainees must enter this information on their Personal Profile screen within eRA Commons* when no degree is provided.
- (2) For T34s, terminations are automatically done via batch process every evening. Since the primary purpose of the Termination Notice (TN) is to establish a payback obligation, and T34s are pre-baccalaureates who will never have a payback obligation, the two ICs (MH & GM) agreed to allow an automatic termination process to be programmed. T34s are now implemented in xTrain and will now auto-terminate. This auto-termination for T34s will be performed on appointments when the most recent end date is 180 days in the past.
- (3) T34s have different stipend levels than most training grants. It should be understood that xTrain already has the stipend levels for F/S (freshman or sophomore) and J/S (junior or senior). This has been tested to ensure that stipends are being set correctly for pre-baccalaureate T34s.

**NOTE:** If the appointment is for less than one year, then the system calculates the stipend amount based on the fraction of the year, just as in other mechanisms.

The system will now automatically change the appointment status to Terminated for the most recent T34 appointment, and all of the previous appointments for the same project, six months

after the end date of the most recent appointment for a Trainee. The following figure represents the stipend level list which includes the F/S and J/S pre-baccalaureate T34s.

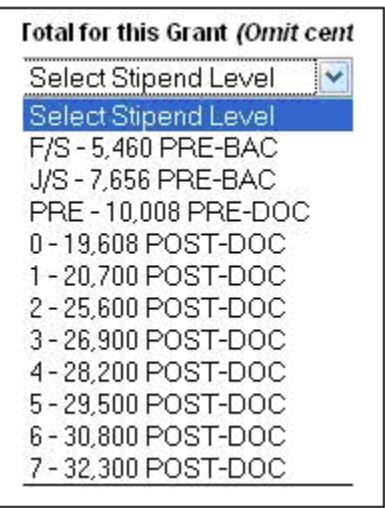

Figure 1: Stipend Level List

We have also added the functionality to automatically terminate T type grants six months after the end date of the most recent appointment.

The system will send two reminders to the PI:

- 1) That the Appointment End Date has passed.
- 2) That the system will start initiating the termination process because the Appointment End Date passed 180 days ago.

## Support T35s in xTrain

The key characteristic of T35 appointments is that they are short-term appointments. xTrain now has the following edit checks for T35s:

1. If a grant is submitted as a T35, and the number of months between the appointment start and end dates is less than two, then the system will give the following warning:

If the grant activity type is T35 then the appointment period should not be less than two months.

2. If a grant is submitted as a T35, and the number of months between the appointment start and end dates is more than three, then the system will give the following warning:

If the grant activity type is T35 then the appointment period should not exceed three months.

## *Verify Support of T90, TL1, and TU2 Appointments in xTrain*

Prior to this release, xTrain did not accept these mechanisms. We have now included the handling of T90, TL1, TU2 awards within xTrain.

## Exclude T42, T01, T02, T36, T37, T14, and T09 from xTrain

At this time, xTrain does not support T42, T01, T02, T36, T37, T14, and T09 appointments. Therefore, these activity codes currently are excluded from the system. Additionally, the system also currently excludes T15s.

## New American Recovery and Reinvestment Act (ARRA) Feature

# Just in Time (JIT)

#### Status - ARRA - JIT, Status Details Page and Search Results Screen Modifications for ARRA Grants

To accommodate new American Recovery Reinvestment Act (ARRA) grants, Commons was modified to enable the Just-In-Time (JIT) submission of detailed budget components for grants with ARRA funding.

The following elements were added to the JIT screen (see Figure 2 below):

- Budget Upload
- Other Upload
- Number of Submissions (Budget and Other Upload)
- Number of Submissions (IRB Date, IACUC Date, Human Subject Education)

| Sponsored                                                          | f by National Institutes of Health                                                                                      | Vesion 2.21.1/                                     | , Holin                                                         |                                                       |                                                  |                                                                                      |           |
|--------------------------------------------------------------------|----------------------------------------------------------------------------------------------------|----------------------------------------------------|-----------------------------------------------------------------|-------------------------------------------------------|--------------------------------------------------|--------------------------------------------------------------------------------------|-----------|
| Just In Time                                                       | COMP PERSONAL PROMP ATEMPT                                                                                              | Cares eron Pareners                                | , resp                                                          |                                                       |                                                  |                                                                                      |           |
| oust in thine 🕖                                                    |                                                                                                    |                                                    |                                                                 |                                                       |                                                  |                                                                                      |           |
| Just in Time allows the Princips<br>may save this information thro | al Investigator or Signing Official to provide Other Support,<br>such Commons, only an SO may submit it to NH, Once the | IACUC, IRB, and Hu<br>a information has be         | man Subject Assurances Jur<br>en submitted to the NHL it wi     | t in Time information dir<br>be available for viewing | rectly to the NIH when<br>a in Status in the Oth | n that information is requested. Although<br>an Relevant Documents section.          | gh a Pl   |
| Other Current Declumentation in                                    | a show any load Plan application in that can and use                                                                    | of undubride unimal                                | er inchas Monte Cobiert                                         | uniferation of the date                               | of the person line line                          | 110 or IDD sectored is secured on this                                               | T hast in |
| Time" page. If the specific date(                                  | (s) is not available, you may not use this automated submi                                                              | ission feature at this                             | time. This version for electro                                  | ic submission requires                                | all data elements to                             | be submitted at the same time. If som                                                | te pieces |
| of the requested information and                                   | a delayed, all of the information must be submitted directly                                                            | to the appropriate N                               | H Grants Management Office                                      | l.                                                    |                                                  |                                                                                      |           |
| Annlication Information                                            |                                                                                                    |                                                    |                                                                 |                                                       |                                                  |                                                                                      |           |
| Grant Number:                                                      | 1R21A073330-01A1                                                                                                    |                                                    |                                                                 |                                                       |                                                  |                                                                                      |           |
| PI Name:                                                           | MAURY, WENDY J                                                                                                    |                                                    |                                                                 |                                                       |                                                  |                                                                                      |           |
| Proposal Title:                                                    | Selection of small inhibitory molecules against                                                                         | floviruses                                         |                                                                 |                                                       |                                                  |                                                                                      |           |
| Plance service active and en-                                      | dies conset for all has exceeded. Ather Parent instade                                                                  | and the second second                              | rear whether federal one                                        | adarat commercial or                                  | institutional model                              | to in direct expect of an individually                                               |           |
| research endeavors, includir                                       | ag but not limited to research grants, cooperative agree                                                                | ments, contracts, ar                               | dior institutional awards. T                                    | aining awards, prizes, o                              | r gifts do not need to                           | be included.                                                                         |           |
| To provide the NIH Other Sup                                       | port, follow the suggested format available at http://orants?                                                           | 1.nih.cov/grants/fund                              | naibhs 398/othersupport.doc                                     | and upload the docume                                 | int using the Import I                           | utton provided below.                                                                |           |
| Files                                                              | File Name                                                                                                    | Date Created                                       | Status                                                          |                                                       | Numb                                             | er of Submissions                                                                    |           |
| Other Support File:*                                               |                                                                                                    |                                                    | NOT UPLO                                                        | ADED                                                  | Import 2                                         |                                                                                      |           |
| Budget Upload                                                      |                                                                                                    |                                                    | NOT UPLO                                                        | ADED                                                  | Import 1                                         | t t                                                                                  | I         |
| Other Upload                                                       |                                                                                                    |                                                    | NOT UPLO                                                        | ADED                                                  | Import 4                                         |                                                                                      |           |
|                                                                    |                                                                                                    |                                                    |                                                                 |                                                       |                                                  | D                                                                                    |           |
| HOUS Date                                                          | Fourrows Number of Submissions (2)                                                                                      | )<br>)                                             |                                                                 |                                                       |                                                  |                                                                                      |           |
| The institution must verify ap                                     | proval by the Institutional Animal Care and Use Committee                                                               | e (IACUC) of those of                              | imponents of the application                                    | related to the care and u                             | use of animals. By st                            | pecifying a date and saving this form vo                                             | eu        |
| confirm that IACUC approval                                        | of this application was granted on that date. If the IACUC r                                                            | required any modifica                              | dons in the care or use of an                                   | imals as described in th                              | he Research Plan, th                             | ose changes must be submitted to the                                                 | ř –       |
| appropriate rent orants many                                       | generative. The coversational centration is and                                                                         |                                                    |                                                                 |                                                       |                                                  |                                                                                      |           |
| IR9 Date.*                                                         | Mumber of Submissions                                                                                                   |                                                    |                                                                 |                                                       |                                                  |                                                                                      |           |
| Your Institution must certify to                                   | NIH that the research described in this application has n                                                               | eceived institutional F                            | Neview Board (IRB) approval                                     | by an IRB registered at 0                             | OHRP under your Hu                               | man Subjects Assurance Number. If the                                                |           |
| your Institution is FWA00009                                       | en obtained, enter the interapproval date, by specifying a<br>025.                                                      | Date and saving this                               | torm, you cerery tracyou naw                                    | inter approval for this re                            | relearch. The Onice is                           | numan oubjects Assurance number o                                                    | sted for  |
|                                                                    | Number of Submissions (2)                                                                                               |                                                    |                                                                 |                                                       |                                                  |                                                                                      |           |
| Human Subject Education: F<br>include the names of the key         | Required only for key personnel (all individuals records)                                                               | e for the design and<br>act of the study, the till | conduct of the study) that are<br>a of the education program of | involved in human subje<br>ompleted by each name      | ect research. In the s<br>id person plus a brie  | pace below provide the following inform<br>f description of the program. Note: If re | mation:   |
| meeting the criteria for Exem                                      | ption 4 is proposed, documention is recommended, but n                                                                  | ot required.                                       |                                                                 |                                                       |                                                  |                                                                                      |           |
|                                                                    |                                                                                                    |                                                    | 2                                                               |                                                       |                                                  |                                                                                      |           |
| 1                                                                  |                                                                                                    |                                                    | ×                                                               |                                                       |                                                  |                                                                                      |           |
|                                                                    |                                                                                                    | Submit Save                                        | View Just in Time Repo                                          | 4                                                     |                                                  |                                                                                      |           |

Figure 2: Just-In-Time Screen with New Elements

Additionally, the following element was added to the *Status Detail* page and *Status Search* screen.

- Times Revised (#)

The JIT link will now be displayed in the *Status* search results screen in the *Action* column until the application is awarded so the user can modify all elements within the JIT.

It should be noted that the following error message will now display for a Signing Official (SO) when the Submit button is selected and the user has not entered anything into any of the JIT elements.

"Please complete at leased one element of the JIT before submitting."

# xTrain

## ARRA - Ability to Reappoint Trainee to a Supplement

Previously, xTrain only looked at the support year of the grant and not at the suffix code. This resulted in incorrect sorting and also affected reappointments. If the Trainee is registered and accepted for support year 30, they could not be reappointed to the supplemental year 30S1. Therefore, the system would only allow a user to be reappointed to the next awarded year.

xTrain will now look at both the support year of the grant and the suffix code. The system will have the capability to reappoint a Trainee to a supplemental year as well as the next award year. To perform this action, the user will now have a dropdown selection of grant numbers to which

the Trainees can be reappointed, but only on the Reappointment form. The system will also allow reappointment of the Trainee to the current year if the current year is for an ARRA-funded grant.

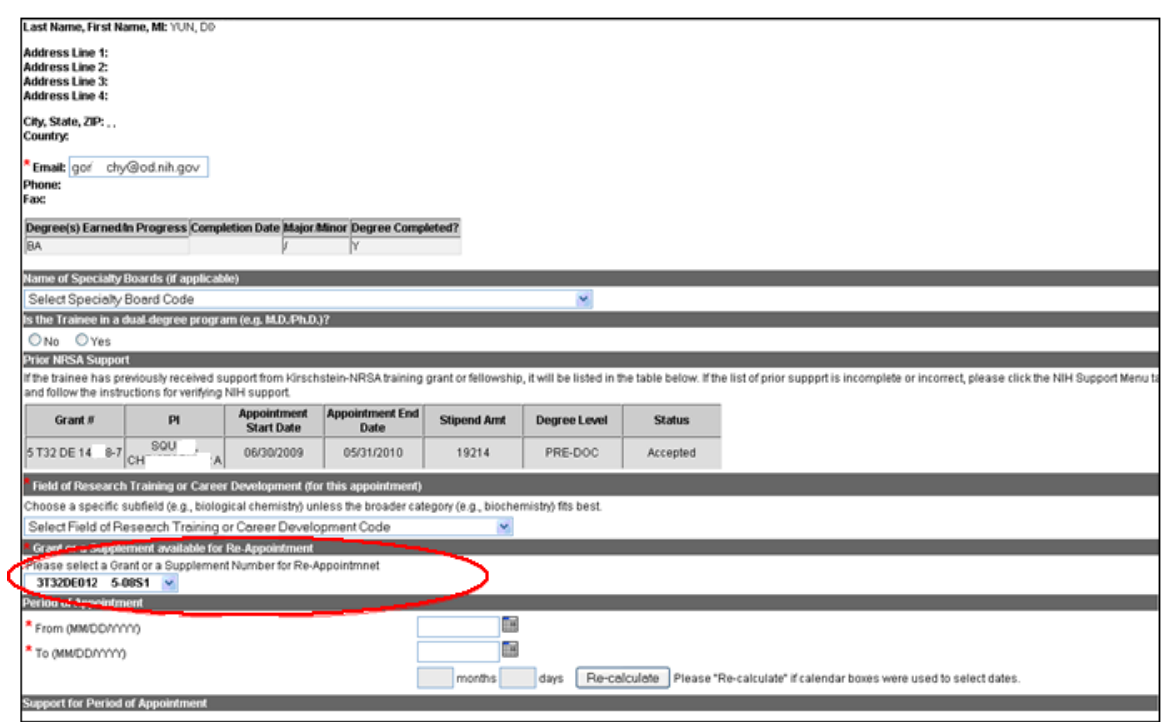

Figure 3: Reappointment Screen

Additionally, the Trainee Roster can now be sorted so that the newest grant is listed first and the oldest grant is listed last.

Example: From the top, 30S2 will list first, followed by 30S1, and then the Rxxxxx30

## ARRA – xTrain Will Display the ARRA Flag in xTrain

xTrain will now display the ARRA flag in the following areas:

- In the Termination Notice (Both Screen and PDF)
- In the PHS 2271 Form (Both Screen and PDF)
- On the Identify Trainee screen

The flag will be displayed for each awarded year of the grant and supplement year. Please see the following exampled screenshots:

| Department of Health and Human Services<br>Public Health Services<br>Statement of Appointment<br>(Please Type)                                              | Follow attache<br>individual is app<br>Return this form<br>under NRSA, si | ed Instructions carefully. Submit this for<br>pointed, is reappointed, or the reported ap<br>n to the PI IS awarding component. For ne<br>igned and dated payback agreement mus | m at the time<br>pointment is<br>w postdocto<br>at accompan | e the<br>s amended.<br>oral trainees<br>ny this form. |  |
|----------------------------------------------------------------------------------------------------|---------------------------------------------------------------------------|----------------------------------------------------------------------------------------------------|-------------------------------------------------------------|-------------------------------------------------------|--|
| ARRA Grant                                                                                                    | 2 APPOINTEE'S NAME (I ast_first_initial) 3 SEX                            |                                                                                                    |                                                             |                                                       |  |
| 1. PHS GRANT NUMBER 3 T32 DK 7056-32 A1S1                                                                                                    | Che, Tessie                                                               | , Mary                                                                                                    | Ш М                                                         | K F                                                   |  |
| Type Activity ID Serial No.                                                                                                    |                                                                           |                                                                                                    |                                                             |                                                       |  |
| 3 T32 7056                                                                                                    |                                                                           |                                                                                                    |                                                             |                                                       |  |
| 4. TYPE OF ACTION (Mark X for only one type)                                                                                                    |                                                                           | 5. PRIOR NRSA SUPPORT (Individual                                                                                                    | or intsitution                                              | a/)                                                   |  |
| NEW appointment (NOT previously supported by this grant)<br>REAPPOINTMENT (Previously supported by this grant)<br>AMENDMENT of items checked: 2 9 6 15 6 20 |                                                                           | INO LYES (If "Yes", see instru                                                                                                    | ctions)                                                     |                                                       |  |
| 6. SCCIAL SECURITY NO.                                                                                                    |                                                                           | 7. BIRTHDATE (Month, day, year)                                                                                                    |                                                             |                                                       |  |
| XXX-XX-XXXX                                                                                                    |                                                                           | 08/19/1950                                                                                                    |                                                             |                                                       |  |
| 8. CITIZENSHIP (See instructions)                                                                                                    |                                                                           | 9. PERMANENT MAILING ADDRESS                                                                                                    |                                                             |                                                       |  |
| 🗷 U.S. Citizen or Noncitizen National                                                                                                    |                                                                           | E-mail gorbachy@od.ni                                                                                                    | h.gov                                                       |                                                       |  |
| Non-U.S. Citizen<br>With a Permanent U.S. Resident Visa ("Green Card")<br>With a Temporary U.S. Visa                                                        |                                                                           |                                                                                                    |                                                             |                                                       |  |
| If not a U.S. citizen, of which country are you a citizen?<br>UNITED STATES                                                                                 |                                                                           |                                                                                                    |                                                             |                                                       |  |
| 10. Are you Hispanic (or Latino)? Mark(X) IS YES IN NO                                                                                                    | nally Withheld                                                            |                                                                                                    |                                                             |                                                       |  |

Figure 4: 2271 ARRA Grant Format

| V PRESERVICE                                                                                                    |                                                                                                    | VI 011101                                                                                                    |                                                        | VI 080000                                          | wight researched                         |                         |
|----------------------------------------------------------------------------------------------------|----------------------------------------------------------------------------------------------------|----------------------------------------------------------------------------------------------------|--------------------------------------------------------|----------------------------------------------------|------------------------------------------|-------------------------|
| Administration                                                                                                    |                                                                                                    | Government                                                                                                    |                                                        | Faculty:                                           | Tenure-Track                             |                         |
| Onther                                                                                                    |                                                                                                    | O Not For-Profit                                                                                                    | 1                                                      | O Staff Sci                                        | entist                                   |                         |
|                                                                                                    |                                                                                                    | Other                                                                                                    |                                                        | O Other                                            |                                          |                         |
| f known, enter posit                                                                                                    | tion title, organiza                                                                                                    | ation, and related in                                                                                                    | formation:                                             |                                                    |                                          |                         |
|                                                                                                    | Position 1                                                                                                    | Title:                                                                                                    |                                                        |                                                    |                                          |                         |
|                                                                                                    | F                                                                                                    | Field:                                                                                                    |                                                        |                                                    |                                          |                         |
| N                                                                                                    | ame of Organiza                                                                                                    | tionc                                                                                                    |                                                        |                                                    |                                          |                         |
|                                                                                                    |                                                                                                    | City:                                                                                                    |                                                        |                                                    |                                          |                         |
|                                                                                                    | s                                                                                                    | tate: Select State                                                                                                    | e 🗸                                                    |                                                    |                                          |                         |
|                                                                                                    | Phone                                                                                                    | e Noc                                                                                                    |                                                        |                                                    |                                          |                         |
|                                                                                                    | Tormination of                                                                                                    |                                                                                                    | MOCA Compart                                           |                                                    |                                          |                         |
| aailing Address ard                                                                                                    | er Termination o                                                                                                    | or unis for scholein                                                                                                    | INKSA Support                                          |                                                    |                                          |                         |
|                                                                                                    | St                                                                                                    | reet:                                                                                                    |                                                        |                                                    |                                          |                         |
|                                                                                                    |                                                                                                    | City:                                                                                                    |                                                        |                                                    |                                          |                         |
|                                                                                                    | s                                                                                                    | tate: Select State                                                                                                    | 8 🖌                                                    |                                                    |                                          |                         |
|                                                                                                    |                                                                                                    | ZIP:                                                                                                    |                                                        |                                                    |                                          |                         |
|                                                                                                    |                                                                                                    |                                                                                                    |                                                        |                                                    |                                          |                         |
|                                                                                                    | Phone                                                                                                    | e No:                                                                                                    |                                                        |                                                    |                                          |                         |
|                                                                                                    | Phone                                                                                                    | e No:                                                                                                    |                                                        |                                                    |                                          |                         |
| The DHS Service                                                                                                    | Phone<br>El                                                                                                    | e Noc<br>mail:                                                                                                    |                                                        |                                                    |                                          |                         |
| Other PHS Service                                                                                                    | Phone<br>Ei<br>Obligation Supp                                                                                                    | e Noc                                                                                                    |                                                        | he of Month                                        |                                          |                         |
| Other PHS Service<br>National Health S                                                                                                    | Phone<br>Er<br>Obligation Supp<br>ervice Corps Sc                                                                                                    | e No:<br>mail:<br>ont<br>cholarship:                                                                                                    |                                                        | No. of Month                                       | ts: 0                                    |                         |
| Other PHS Service<br>* National Health S<br>* Kirschstein-NRSJ                                                                                                    | Phone<br>Er<br>Obligation Supp<br>ervice Corps Sc<br>A:                                                                                                    | e No:<br>mait<br>ort<br>cholarship:                                                                                                    |                                                        | No. of Month<br>No. of Month                       | ts; 0<br>ts; 0                           |                         |
| Other PHS Service<br>* National Health S<br>* Kirschstein-NRSJ<br>if the trainee has pr<br>support is incomple                                                                                                    | Phone<br>Er<br>Obligation Supp<br>ervice Corps Sc<br>A:<br>eviously received<br>be or incorrect o                                                                                                    | e No:<br>mail:<br>ort<br>cholarship:<br>d support from othe                                                                                                    | r Kirschstein-N                                        | No. of Month<br>No. of Month<br>RSA training gran  | ns: 0<br>ns: 0<br>nts or fellowships, it | t will be listed in the |
| other PHS Service<br>National Health S<br>Kirschstein-NRS/<br>If the trainee has pr<br>support is incomple                                                                                                    | Phone<br>Er<br>Obligation Supp<br>ervice Corps Sc<br>Ac<br>eviously received<br>de or incorrect, p                                                                                                    | e No:<br>mail:<br>cort<br>cholarship:<br>d support from othe<br>elease contact the e                                                                                                    | r Kirschstein-N                                        | No. of Month<br>No. of Month<br>RSA training gran  | hs: 0<br>hs: 0<br>hs or fellowships, it  | t will be listed in the |
| Other PHS Service<br>National Health S<br>Kirschstein-NRSJ<br>If the trainee has pr<br>support is incomple<br>Grant Number                                                                                                    | Phone<br>Er<br>Obligation Surps<br>ervice Corps Sc<br>Ac<br>eviously received<br>te or incorrect, p<br>From                                                                                                    | e No:<br>mail:<br>cort<br>cholarship:<br>d support from othe<br>lease contact the e                                                                                                    | rr Kirschstein-N<br>RA HelpDesk.                       | No. of Month<br>No. of Month<br>RSA training gran  | hs: 0<br>hs: 0<br>ds or fellowships, it  | t will be listed in the |
| Other PHS Service<br>National Health S<br>Kirschstein-NRSJ<br>If the trainee has pr<br>support is incomple<br>Grant Number<br>5132CA060376-02                                                                                                    | Phone<br>En<br>Obligation Surps<br>ervice Corps Sc<br>Ac<br>eviously received<br>teo or incorrect, p<br>From<br>07/01/1995                                                                                                    | e No: mail: cort cort cholarship: d support from othe lease contact the e To 06/30/1996                                                                                                    | rr Kirschstein-N<br>RA HelpDesk.                       | No. of Month<br>No. of Month<br>RSA training gran  | ns: 0<br>ns: 0<br>nts or fellowships, it | t will be listed in the |
| Other PHS Service<br>National Health S<br>Kirschstein-NRSJ<br>If the trainee has pr<br>support is incomple<br>Grant Number<br>5132CA060376-02<br>5132CA060376-03                                                                                                    | Phone<br>En<br>Othleation Stops<br>ervice Corps Sc<br>Ac<br>eviously received<br>tel or incorrect, p<br>From<br>07/01/1995<br>07/01/1995                                                                                         | e Noc<br>mail:<br>cort<br>cholarship:<br>d support from othe<br>lease contact the o<br>To<br>06/30/1996<br>03/30/1997                                                                                      | r Kirschstein-N<br>RA HelpDesk.                        | No. of Month<br>No. of Month<br>RSA training gran  | ns: 0<br>ns: 0<br>nts or fellowships, it | t will be listed in the |
| Miner PHS Service<br>National Health S<br>Kirschstein-NRSJ<br>If the trainee has pr<br>support is incomple<br>Grant Number<br>5132CA080376-03<br>5132CA080376-03<br>5132CA080376-03                                                                                                    | Phone<br>Er<br>Otheration Supp<br>ervice Corps Sc<br>Ac<br>eviously received<br>te or incorrect, p<br>From<br>07/01/1995<br>07/01/1995                                                                                           | e Noc<br>mail:<br>thotarship:<br>d support from othe<br>lease contact the e<br>To<br>06/30/1996<br>03/30/1997<br>06/30/1993                                                                                | rr Kirschstein-N<br>IRA HelpDesk                       | No. of Month<br>No. of Month<br>RSA training gran  | hs: 0<br>hs: 0<br>hs or fellowships, it  | t will be listed in the |
| Ather PHS Service<br>National Health S<br>Kirschstein-NRSJ<br>If the trainee has pr<br>support is incomple<br>Grant Number<br>5132CA080376-03<br>5132CA080376-03<br>5132CA080378-08<br>5132CA080378-08                                                                                                    | Phone<br>Er<br>Oblighting Supp<br>ervice Corps Sc<br>Ac<br>eviously received<br>te or incorrect, p<br>07/01/1995<br>07/01/1995<br>07/01/1995                                                                                     | e Noc<br>mail:<br>thotarship:<br>d support from othe<br>lease contact the of<br>06/30/1996<br>03/30/1997<br>06/30/1983<br>06/30/1984                                                                       | r Kirschstein-N<br>RA HelpDesk                         | No. of Month<br>No. of Month<br>RSA training gran  | hs: 0<br>hs: 0<br>hs or fellowships, it  | t will be listed in the |
| ther PHS Service<br>National Health S<br>Kirschstein-NRSJ<br>If the trainee has pr<br>support is incomple<br>Grant Number<br>5132CA080376-02<br>5132CA080376-03<br>5132CA08037308-08<br>5132CA08037308-08<br>5132CA0807308-08<br>5132CA08037308-08<br>5132CA0807308-08<br>5132CA0807508<br>5132CA0807508<br>5132CA0807508<br>5132CA0807508<br>5132CA0807508<br>5132CA0807508<br>5132CA0807508<br>5132CA0807508<br>5132CA0807508<br>5132CA0807508<br>5132CA0807508<br>5132CA0807508<br>5132CA0807508<br>5132CA0807508<br>5132CA0807508<br>5132CA0807508<br>5132CA0807508 | Phone<br>Er<br>Collection Supp<br>ervice Corps Sc<br>Ac<br>eviously received<br>te or incorrect, p<br>From<br>07/01/1995<br>07/01/1995<br>07/01/1995<br>07/01/1983<br>07/01/1984                                                 | e Noc<br>mail:<br>crt<br>tholarship:<br>d support from othe<br>lease contact the of<br>06/30/1996<br>03/30/1997<br>06/30/1983<br>06/30/1984<br>06/30/1984                                                  | r Kirschstein-N<br>IRA HelpDesk.                       | No. of Month<br>No. of Month<br>R:SA training gran | hs: 0<br>hs: 0<br>hs or fellowships, it  | t will be listed in the |
| Differ PHS/Service<br>* National Health S<br>* Kirschstein-NRSJ<br># the trainee has pr<br>support is incomple<br>Grant Number<br>5732CA060376-02<br>5732CA060376-03<br>5732CA060376-03<br>5732CA060376-03<br>5732CA060376-03<br>5732CA06037308-09<br>5732CA0007308-09<br>5732CA0007308-10<br>2732C40007308-10                                                                                                    | Phone<br>Er<br>Calisation Supp<br>ervice Corps Sc<br>Ac<br>eviously received<br>ete or incorrect, p<br>prom<br>07/01/1995<br>07/01/1995<br>07/01/1983<br>07/01/1984<br>07/01/1984                                                | e Noc<br>mail:<br>crit<br>cholarship:<br>d support from othe<br>lease contact the e<br>To<br>06/30/1996<br>03/30/1997<br>06/30/1983<br>06/30/1985<br>06/30/1985                                            | er Kirschstein-N<br>IRA HelpDesk                       | No. of Month<br>No. of Month<br>RSA training gran  | hs: 0<br>hs: 0<br>hts or fellowships, if | t will be listed in the |
| Ather PHS Service<br>* National Health S<br>* Kirschstein-NRSJ<br># the trainee has pr<br>support is incomple<br>Grant Number<br>5T32CA060376-02<br>5T32CA060376-03<br>5T32CA060376-03<br>5T32CA0607308-09<br>5T32C0007308-09<br>5T32C0007308-10<br>2T32C0007308-11<br>5T32C0007308-12                                                                                                    | Phone<br>Er<br>Calle briten Supp<br>ervice Corps Sc<br>Ac<br>eviously received<br>at or incorrect, p<br>07/01/1995<br>07/01/1996<br>07/01/1982<br>07/01/1985<br>07/01/1985                                                       | e No:<br>mail:<br>cot<br>cholarship:<br>d support from othe<br>lease contact the of<br>06/30/1996<br>06/30/1987<br>06/30/1985<br>06/30/1985<br>06/30/1985                                                  | r Kirschstein-N<br>RA HelpDesk                         | No. of Month<br>No. of Month<br>RSA training gran  | hs: 0<br>hs: 0<br>hs or fellowships, if  | t will be listed in the |
| Other PHSIService<br>National Health S<br>Kirschstein-NRSJ<br>If the trainee has pr<br>support is incomple<br>Grant Number<br>5132CA060376-02<br>5132CA060376-02<br>5132CA060376-02<br>5132CA060376-02<br>5132CA060376-02<br>5132CA0607308-08<br>5132CA0607308-08<br>5132CA0607308-10<br>5132CA0007308-13<br>5132CA0007308-13<br>512CA0007308-13<br>5132CA0007308-13<br>5132CA000730 | Phone<br>Er<br>Calleation Supp<br>ervice Corps Sc<br>Ac<br>eviously received<br>eo or incorrect, p<br>07/01/1995<br>07/01/1993<br>07/01/1983<br>07/01/1983<br>07/01/1985<br>07/01/1985                                           | e Noc<br>mail:<br>cut<br>cut<br>cut<br>cholarship:<br>d support from other<br>lease contact the e<br>To<br>06/30/1996<br>06/30/1987<br>06/30/1985<br>06/30/1985<br>06/30/1986<br>06/30/1987<br>06/30/1986  | rr Kirschstein-N<br>RA HelpDesk.                       | No. of Month<br>No. of Month<br>RSA training gran  | hs: 0<br>hs: 0<br>its or fellowships, if | t will be listed in the |
| Other PHS Service<br>* National Health S<br>* Kirschstein-NRSJ<br>If the trainee has pr<br>support is incomple<br>Grant Number<br>5132CA060376-03<br>5132CA060376-03<br>5132CA060376-03<br>5132CA060376-03<br>5132CA060376-03<br>5132CA0603708-10<br>5132CM007308-11<br>5132CM007308-13<br>5132CM007308-13<br>5132CM007552-14                                                                                                    | Phone<br>Er<br>012 Institute Storage<br>ervice Corps Sc<br>Ac<br>eviously received<br>te or incorrect, p<br>From<br>07/01/1995<br>07/01/1995<br>07/01/1983<br>07/01/1984<br>07/01/1985<br>07/01/1985<br>07/01/1985<br>07/01/1985 | e Noc<br>mail:<br>cort<br>cholar ship:<br>d support from othe<br>lease contact the e<br>To<br>06/30/1996<br>03/30/1997<br>06/30/1983<br>06/30/1983<br>06/30/1985<br>06/30/1985<br>06/30/1987<br>06/30/1988 | rr Kirschstein-N<br>IRA HelpDesk<br>ARRA<br>Ves<br>Yes | No. of Month<br>No. of Month<br>RSA training gran  | hs: 0<br>hs: 0<br>its or fellowships, it | t will be listed in the |

Figure 5: TN Screen - Bottom Part

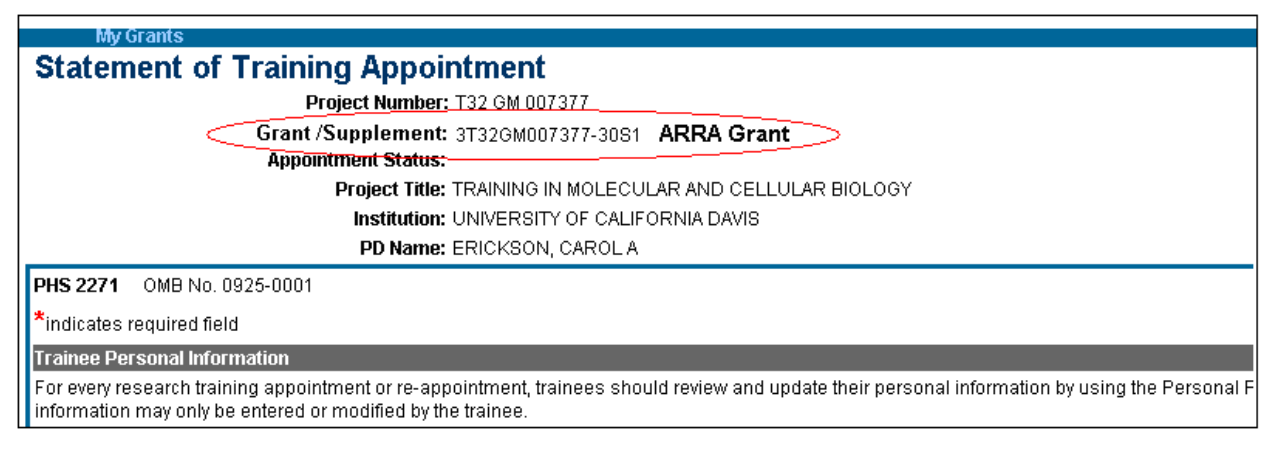

Figure 6: ARRA Statement of Training Appointment Screen

| (er<br>Sponso                                                                             | A C C C                                                                                                    | mmons                                                          | S                                                          | 12                                                                                         |  |  |  |  |
|-------------------------------------------------------------------------------------------|----------------------------------------------------------------------------------------------------|----------------------------------------------------------------|------------------------------------------------------------|--------------------------------------------------------------------------------------------|--|--|--|--|
| Home Admin Institutio                                                                     | Home Admin Institution Profile Personal Profile Status eSNAP Internet Assisted Review xTrain Links eRA Partners Help |                                                                |                                                            |                                                                                            |  |  |  |  |
| My Grants                                                                                 | _                                                                                                    |                                                                |                                                            |                                                                                            |  |  |  |  |
| dentify Traine                                                                            | е                                                                                                    |                                                                |                                                            |                                                                                            |  |  |  |  |
|                                                                                           | Grant: 5 T                                                                                                    | <sup>-</sup> 32 GM 7377-30 <b>(ARRA G</b>                      | irant)                                                     |                                                                                            |  |  |  |  |
|                                                                                           | Project Title: Tra                                                                                                   | aining in Molecular and Cell                                   | ular Biology                                               |                                                                                            |  |  |  |  |
| 1                                                                                         | Budget Start/End Dates: 07/                                                                                          | /01/1983-06/30/2009                                            |                                                            |                                                                                            |  |  |  |  |
| Enter search parameters to<br>Appointment" link to proceed<br>the screen prior to proceed | o locate existing Profiles with<br>ad to 2271 form. If you do no<br>ling to 2271 form.                               | n Training or Fellowship invo<br>t find the desired Trainee in | olvement with NIH. If the de<br>the search result, use the | sired Trainee is found, select "Create New<br>button "Create New Profile" at the bottom of |  |  |  |  |
| * Last Name                                                                               | <sup>t</sup> Last Name First Name Middle Name Commons User ID                                                        |                                                                |                                                            |                                                                                            |  |  |  |  |
| gorbach                                                                                   | gorbach [Search] Clear                                                                                               |                                                                |                                                            |                                                                                            |  |  |  |  |
| Create New Trainee Prof                                                                   | Create New Trainee Profile                                                                                           |                                                                |                                                            |                                                                                            |  |  |  |  |

Figure 7: Identify Trainee Screen

|                                             |                                   |                                                                  |                                                                               |                                           |                                                 |                   |                                       |                             | OM       | B No. 0925-0002        |
|---------------------------------------------|-----------------------------------|------------------------------------------------------------------|-------------------------------------------------------------------------------|-------------------------------------------|-------------------------------------------------|-------------------|---------------------------------------|-----------------------------|----------|------------------------|
| Departn                                     | nent of<br>Pub                    | Health and H                                                     | uman Se<br>vice                                                               | rvices                                    | 1. NAME OF F<br>Che, Shaoli                     | ELLOW             | OR TRAINEE (La                        | ast, first, middle          | 9        |                        |
| Kuui                                        | L. KIIS<br>Te                     | Service Award                                                    | d<br>tice                                                                     | arch                                      | 2. FELLOWSH<br>3T32DK007                        | IP OR T           | RAINING GRANT<br>2A1S1                | NO. Inclus                  | des AR   | A Appointments         |
| 3. NAME OF S                                | PONSORIN<br>) UNIVER              | G INSTITUTION<br>SITY                                            |                                                                               |                                           | 4. SOCIAL<br>SECURITY NO<br>XXX-XX-XX           | o.<br>XXX         | 5. DEGREE(S) 0<br>MD(01/1983          | EARNED/COMP<br>), MS(01/198 | LETIO    | DATE(S)<br>HD(01/1993) |
| 6. DATES OF                                 | GRSCHSTE                          | IN-NRSA SUPPORT UN                                               | DER THIS AW                                                                   | ARD (Month,                               | day, year): F                                   | ROM:              | 10/12/2008                            | TO: 09/12/2                 | 009      |                        |
| 7. TOTAL KIRS<br>Amount of Stip             | SCHSTEIN-1<br>pend)               | NRSA STIPEND RECEIV                                              | ED AND NUME                                                                   | BER OF MON                                | THS SUPPORT                                     | ED UND            | ER THIS AWARC                         | (See specific i             | nstruc   | tions for              |
| YEAR OF<br>SUPPORT                          | AN                                | OUNT OF STIPEND                                                  | NUM<br>Month                                                                  | BER OF<br>hs Days                         | YEAR OF<br>SUPPORT                              | AMOU              | NT OF STIPEND                         | ARRA                        | Ni<br>Mc | UMBER OF<br>onths Days |
| YEAR 32                                     |                                   | 916,666.00                                                       | 11                                                                            | 1                                         | TOTALS                                          | 916,6             | 66.00                                 | Yes                         |          |                        |
| research durin<br>reason.<br>9a. POST-AWA   | ig this perio                     | d. List grants and care<br>MATION: Complete cha                  | er awards pen                                                                 | ding and rec                              | sived. If fellow<br>9b. POST-AW<br>CITY, AND ST | ARD PO            | SITION TITLE, FI                      | ELD, NAME OF                | ORGA     | NIZATION,              |
| Activity                                    |                                   | Organization                                                     | Type of Posit                                                                 | lion                                      | 10a. MAILING<br>NRSA SUPPO                      | ADDRE<br>RT (Stre | SS AFTER TERM<br>et, city, state, zip | INATION OF THe code)        | IIS KIR  | SCHSTEIN-              |
| CTeaching<br>Research<br>Administr<br>Other | ation                             | CAcademic<br>For-profit<br>Government<br>Not For-Profit<br>Other | Grad Stu<br>Postdoct<br>Researche<br>Faculty:<br>Track<br>Staff Scie<br>Other | ident<br>toral<br>rs<br>Tenure-<br>entist | 10b. TEL NO.                                    |                   |                                       |                             |          |                        |
| 9c. TEL NO.                                 |                                   |                                                                  |                                                                               |                                           | E-MAIL:                                         |                   |                                       |                             |          |                        |
| 11. OTHER PH<br>MNHSC Sc<br>Kirschstei      | s service<br>holarship<br>n-NRSA: | OBLIGATION SUPPOR<br>No of months: 1<br>No. of months: 1         | t                                                                             |                                           | 12. SIGNATUS<br>instructions)                   | RE OF F           | ELLOW OR TRAI                         | NEE (See speci              | fic      | DATE                   |

Figure 8: Termination Notice (TN) ARRP

| Home<br>Searc        | C R A<br>Sponsor<br>Atrain Link<br>earch for Grants<br>th For WIP | red by<br>(s eR/<br>Set<br>App | A Partners<br>arch For With<br>pointm | C<br>Help<br>PApp | O II     | n n<br><sup>11</sup> of<br>Its and<br>Te | non<br>Health<br>Termination<br>rminatio | S<br>IS | <b>》</b> 、 | ersion 2.21.1.1           | 13                                       |             |            |                                    | In:<br>Au                            | stitution: Not Affiliate<br>thority: TAUSER 1              | d<br>Taadmin t  | ASUPER/                         | ADMIN <u>Log-out</u>      |
|----------------------|-------------------------------------------------------------------|--------------------------------|---------------------------------------|-------------------|----------|------------------------------------------|------------------------------------------|---------|------------|---------------------------|------------------------------------------|-------------|------------|------------------------------------|--------------------------------------|------------------------------------------------------------|-----------------|---------------------------------|---------------------------|
| Trainee<br>Last Name | ı F                                                               | Trainee<br>First Na            | e<br>Ime                              | Grant :<br>Type : | #<br>Act | *IC<br>dk                                | Serial                                   | Year    | Suffix     | PD Last Na                | me                                       | PD First Na | me         | ARRA Funded                        | I Only                               | Record Status<br>Appointment Status<br>nding Agency Review | O Termir        | nation Stat                     | tus                       |
| Search<br>Trainee 🗻  | Clear                                                             | •                              |                                       | Appo              | ointment | 🗻 Aş                                     | pointment 🛥                              | Term    | ination 🗻  | Program 🗻                 | Institution                              | Degree 🔺    | Source     | Appointment 🗻                      | Paper Signa                          | ture Termination 🔺                                         | Current         | ∐ 1                             | -3 of 3 1 🗵               |
| Name 🔻               | 3T32DK007056-                                                     | 32A1                           | Yes                                   | <b>Start</b>      | 1/2009   | • Er                                     | nd Date                                  | Date    |            | Director  COOPER, ALLEN D | STANFORD                                 | POST-DOC    | Electronic | Status<br>Pending<br>Agency Review | Received?<br>Payback: Yes<br>Uncheck | Status •                                                   | 2271:<br>AGENCY | View<br>2271<br>View<br>Payback | Process 2271<br>2271 Form |
| THOMAS,<br>TOM       | 5T90DK070069-                                                     | 03                             |                                       | 08/01             | 1/2006   | 07                                       | 7/01/2007                                |         |            | Gifford,<br>David K.      | MASSACHUSE<br>INSTITUTE OF<br>TECHNOLOGY | PRE-BAC     | Electronic | Pending<br>Agency Review           |                                      |                                                            | 2271:<br>AGENCY | <u>View</u><br>2271             | Process 2271<br>2271 Form |
| Gor,<br>Beverly      | 5T32DK007056-                                                     | 31                             | Yes                                   | 07/02             | 2/2005   | 06                                       | 3/02/2006                                |         |            | COOPER,<br>ALLEN D        | STANFORD<br>UNIVERSITY                   | PRE-BAC     | Electronic | <u>Pending</u><br>Agency Review    |                                      |                                                            | 2271:<br>AGENCY | View<br>2271                    | Process 2271<br>2271 Form |

Figure 9: Search for WIP Appointments and Terminations Screen.

| Home Admin     | R<br>Sponsor<br>Personal | ed by National I<br>Profile Xirain | O M M O<br>A Stitutes of Healt<br>Links eRA Partners | ns<br><sup>A</sup>  | Version 2.21.1.13  |                                |         | Institut<br>Authori   | ion: MASSACHUSE<br>ity: TRAINEE                 | ETTS INSTITUTE OF TEC   | HNGLOG        | 3Y<br>Log-out   |
|----------------|--------------------------|------------------------------------|------------------------------------------------------|---------------------|--------------------|--------------------------------|---------|-----------------------|-------------------------------------------------|-------------------------|---------------|-----------------|
| Trainee A      | Appoin                   | tments and T                       | erminations                                          |                     |                    |                                |         |                       |                                                 |                         | <b>(</b> 1-1) | of <b>1</b> 1 🖸 |
| Grant Number 🇳 | ARRA                     | Appointment Start<br>Date          | Appointment End<br>Date                              | Termination<br>Date | Program Director   | Institution 🌲                  | Degree  | Appointment<br>Status | <ul> <li>Termination</li> <li>Status</li> </ul> | Current Reviewer        | View          | Action          |
| 2T32GM008334   | Yes                      | 2001-01-01                         | 2010-12-31                                           |                     | WITTRUP, KARL<br>D | MASSACHUSETTS OF<br>TECHNOLOGY | PRE-BAC | In-Progress PI        |                                                 | 2271:<br>WITTRUP,KARL D | View<br>2271  | 2271<br>Form    |
|                | $\sim$                   |                                    |                                                      |                     |                    |                                |         |                       |                                                 |                         |               |                 |

Figure 10: Trainee Appointments and Terminations Screen

|                                                                          | RA                                                                       | Cor                              | mmons                        |                        |                       |                  |                               |
|--------------------------------------------------------------------------|--------------------------------------------------------------------------|----------------------------------|------------------------------|------------------------|-----------------------|------------------|-------------------------------|
| Liono Admin In                                                           | ponsored by Na                                                           | tional Institu                   | tes of Health                | Version 2.21           | .1.12                 | A Dortnoro - Hol |                               |
| My Gran                                                                  | ts                                                                       | a sonar Profile S                | adus esnap internecas        | ssisted Review         | tian Links er         | A Partners nei   | p                             |
| Terminatio                                                               | Termination Notice - Ruth L. Kirschstein National Research Service Award |                                  |                              |                        |                       |                  |                               |
|                                                                          | Projec                                                                   | t Number: T32 GI                 | M 007377 <b>Includes ARR</b> | A Appointment(s)       | >                     |                  |                               |
|                                                                          | Terminati                                                                | on Status:                       |                              |                        |                       |                  |                               |
|                                                                          | Pro                                                                      | oject Title: TRAIN               | ING IN MOLECULAR AND (       | CELLULAR BIOLOGY       |                       |                  |                               |
|                                                                          | · · · ·                                                                  | nstitution: UNIVE                | RSITY OF CALIFORNIA DA       | /18                    |                       |                  |                               |
|                                                                          |                                                                          | PD Name: ERICK                   | SUN, CARULA                  |                        |                       |                  |                               |
| *indicates require                                                       | d field                                                                  |                                  |                              |                        | PHS 416-7             | 7 OMB No. 092    | 5-0002                        |
| Trainee Personal                                                         | Information                                                              |                                  |                              |                        |                       |                  |                               |
| Before a research<br>may only be entere                                  | training appointmen<br>ed or modified by the                             | t is terminated, tra<br>trainee. | ainees should review and u   | pdate their personal   | information by using  | the Personal Pro | ofile link at the top of this |
| Last Name, First N                                                       | lame, MI: Cha, Byeo                                                      | ng J                             |                              |                        |                       |                  |                               |
| Address Line 1:<br>Address Line 2:<br>Address Line 3:<br>Address Line 4: |                                                                          |                                  |                              |                        |                       |                  |                               |
| City, State, ZIP:<br>Country:<br>* Email: eRATes<br>Phone:<br>Fax:       | t@mail.nih.gov                                                           |                                  |                              |                        |                       |                  |                               |
| Degree(s) Earned                                                         | Mn Progress Compl                                                        | etion Date Major.                | Minor Degree Completed?      |                        |                       |                  |                               |
| PHD                                                                      | 10/198                                                                   | 3 /                              | Y                            | ]                      |                       |                  |                               |
| BS                                                                       |                                                                          | l,                               | Y                            |                        |                       |                  |                               |
| Termination Date                                                         | and Business Offici                                                      | al submitting the                | Termination Notice to NIH    |                        |                       |                  |                               |
| Termination Date:                                                        |                                                                          |                                  | *Business Of                 | ficial                 |                       |                  |                               |
| 01/14/2009 Mod                                                           | dify Termination Date                                                    |                                  | Select BO                    | v                      | $\frown$              |                  |                               |
| Total Kirschstein                                                        | NRSA Support Lind                                                        | er This Award                    |                              |                        |                       |                  |                               |
| Support Year                                                             | Start Date                                                               | End Date                         | * Amount of Stipend          | Standard Stipend       | ARRA                  | Number of        |                               |
| Year 30                                                                  | 07/01/2007                                                               | 06/20/2008                       | 45.817.00                    | -                      |                       | 11 20            |                               |
| Year 30                                                                  | 01/15/2008                                                               | 01/14/2009                       | 43428.0                      | 43,428.00              | Yes                   | 12 0             |                               |
|                                                                          |                                                                          | Totals                           | R                            |                        | $\leftarrow$          |                  |                               |
| L<br>Training Received                                                   |                                                                          | . 54415                          |                              |                        |                       |                  |                               |
| Provide a summa                                                          | ry of training receive                                                   | d and research un                | ndertaken during trainee ter | ure. List publications | if any resulting from | m the research d | uring this period.            |
| List grants and ca                                                       | reer awards pendin                                                       | g and received. If               | training appointment is bei  | ng terminated early, s | tate reason. (2000 c  | haracters maxim  | um)                           |

Figure 11: Termination Notice ARRA Screen

# ARRA - Display ARRA Flag in xTrain List of Grants Search and Trainee Roster Screens

xTrain will now include the following elements in support of the Recovery Act:

- 1. On the Search screen for the Signing Official (SO):
  - There is now a checkbox to select ARRA Funded Only grants
  - Content managed text was added to explain the search mechanism
- 2. On the Search Result screen:
  - The search results now include ARRA funded Grant(s)
- 3. On the Trainee Roster screen:

- The system now displays an ARRA Funded flag on the page

This flag will display for each year and supplement year funded with ARRA dollars.

| Horse Admin                                                                                                    | Riverra<br>Reasoned J<br>Institution Prof<br>Service In<br>ants                                                   | nie Reser<br>by Nariana<br>the Permus<br>of Grants                                                                 | Com<br>Com<br>Partie State                                                                                                    | af Reality<br>af Reality<br>standard to A                                                                                                    | S )                                          | Venice 23<br>for ePA Part                             | nara Help<br>Nara Help                                    |                                                  |                       |                        |                  | Welcome SQU<br>Inditation UNIV<br>Authority: PI B            | ERCA<br>ERSITY OF IC<br>0                                                                             | 044A<br>L08-03                                                                                        |
|----------------------------------------------------------------------------------------------------|----------------------------------------------------------------------------------------------------|----------------------------------------------------------------------------------------------------|----------------------------------------------------------------------------------------------------|----------------------------------------------------------------------------------------------------|----------------------------------------------|-------------------------------------------------------|-----------------------------------------------------------|--------------------------------------------------|-----------------------|------------------------|------------------|--------------------------------------------------------------|----------------------------------------------------------------------------------------------------|----------------------------------------------------------------------------------------------------|
| Activity Cade                                                                                                    | C                                                                                                    | Secial Num                                                                                                    | ber                                                                                                    | PO Last Name                                                                                                    |                                              | Pro                                                   | enct Start Date                                           | Project End Dat                                  | APPLA Funda           | of Cally               | anta Citana      |                                                              |                                                                                                    |                                                                                                    |
|                                                                                                    | _                                                                                                    |                                                                                                    |                                                                                                    |                                                                                                    |                                              |                                                       | 6                                                         |                                                  |                       | R I                    | -2 of 2 + 12     |                                                              |                                                                                                    |                                                                                                    |
| Number                                                                                                    | Project Star                                                                                                    | rt Date 韋                                                                                                    | Project End                                                                                                    | Date 🛊 🛛 Prog                                                                                                    | nem Direc                                    | ter 韋                                                 | Project T                                                 | tie 🛊                                            | Includes              | Action                 |                  |                                                              |                                                                                                    |                                                                                                    |
| THE DE BUTLER                                                                                                    | 06/01/1985                                                                                                    |                                                                                                    | 05/31/2005                                                                                                    | ) SL                                                                                                    | LEPP, JOHP                                   | N C.                                                  | SHORT-1                                                   | EPH TRAINING                                     | Yes                   | View Tre               | mee Roster       |                                                              |                                                                                                    |                                                                                                    |
| T32 DE 814628                                                                                                    | 06/18/2002                                                                                                    |                                                                                                    | 03/38/2013                                                                                                    | 900                                                                                                    | IER, CHRI                                    | ISTOPHER A                                            | TYPE2-1                                                   | 81                                               | 1                     | hiew Tra               | inee Roster      |                                                              |                                                                                                    |                                                                                                    |
|                                                                                                    | Project                                                                                                    | Proj<br>Project 1<br>Start End Da                                                                                  | ect: T32 DE 01<br>Ille: TYPE2 - 81<br>fee: 0910/200                                                                                                    | 4570 <b>(Includes</b>                                                                                                    | ARRA gr                                      | inta                                                  |                                                           |                                                  |                       |                        |                  |                                                              |                                                                                                    |                                                                                                    |
| Latest and Previo<br>Application 🛢                                                                                                    | Project<br>us America Du                                                                                          | Project 1<br>Project 1<br>StartEnd Da                                                                              | Appointment                                                                                                    | 45T0 Oncheden<br>2-03/38/2812<br>Termination                                                                                                    | ARRA gr                                      | Degree                                                | Appointment                                               | Appointment                                      | Termination           | Termination            |                  |                                                              | ED 1 - 29 of 2                                                                                        | 29 102                                                                                                |
| Latest and Provide<br>Application 🛢<br>Trainer Name                                                                                                    | Project<br>us Amenand Du<br>Appointment<br>Type                                                                   | Project 1<br>Start/End Da<br>pport/Yoars 1<br>PY Sta                                                               | Appointment<br>at Date [Ind]                                                                                                    | 45T0 Onchaden<br>2-03/38/3913<br>Termination<br>for Date                                                                                                    | ARRA gri<br>End<br>Date<br>Past?             | Dourse<br>Level                                       | Appointment<br>Status                                     | Appointment<br>Scarce                            | Termination<br>Status | Termination<br>Scance  | Current Reviewer | View                                                         | BD 1 - 29 of 2<br>Action                                                                              | 29 123                                                                                                |
| Latest and Provid<br>Application 🛊<br>Trainer Name<br>313206014678-08                                                                                                    | Project<br>os Americad Su<br>Appointment<br>Type<br>161 discopt Pr                                                | Project 1<br>StartEnd Da<br>pportYvers }<br>Py Start<br>Hact 04/30/21                                              | ALL T32 DE 01<br>The TYPE2-81<br>Free 0910(201)<br>C09<br>Appointment<br>at Date (End Date<br>(09-04/29/2011                                                                                                    | 4570 (anchoden<br>2-03080913<br>Terminotion<br>de Date                                                                                                    | End<br>Date<br>Past?                         | Dogree<br>Level                                       | Appointment<br>Status                                     | Appointment<br>Source                            | Termination<br>Status | Termination<br>Source  | Current Reviewer | View                                                         | EC 1 - 29 of 2<br>Action                                                                              | 29 1 28                                                                                               |
| Latest and Previo<br>Application =<br>Trainee Name<br>313206014676-00<br>313206014678-00                                                                                                    | Project<br>us Americal Du<br>Appointment<br>Type<br>IS1 (Bucget Pr<br>IS2 (Bucget Pr                              | Project 1<br>(Start End Da<br>pp:///www.)<br>pp:///www.)<br>pp:///www.)<br>start<br>end: 0.000021<br>(400: 0000021 | ACC 132 DE 01<br>Mer 119922-81<br>free: 00101200<br>Appointment<br>at Date (End Dr<br>009-04/29/2011<br>009-04/29/2011                                                                                                    | 4510 (a chuden<br>- 03/20/2012<br>Terminsolien<br>Re Date<br>I Cinste New Aup                                                                                                    | AltitA gri<br>Bate<br>Past?                  | Dogree<br>Level                                       | Appointment<br>Status                                     | Appointmove<br>Source                            | Termination<br>Status | Termination<br>Source  | Current Roviewer | View                                                         | BC 1 - 29 of 2<br>Action                                                                              | 29 1 22                                                                                               |
| Latest and Provide<br>Application<br>Trainer Name<br>2012/20014678-00<br>2012/20014678-00<br>2012/20014678-00                                                                                                    | Project<br>cs Awardod Bu<br>Appointment<br>Bype<br>BST dbucget Pe<br>BST dbucget Pe                               | Project 1<br>StartEnd Da<br>pp://www.p<br>t py                                                                     | act: 132 DE 01<br>Ille: TYPE2-8:<br>fran: 09100200<br>Appointment<br>et Date (and Bo<br>09-04/29/2011<br>09-04/29/2010                                                                                                    | 4510 (a chuden<br>- 03/20/2012<br>Terminolian<br>Date<br>1 Cinate New App                                                                                                    | End<br>Date<br>Past?                         | Dogree<br>Level                                       | Appeintment<br>Status                                     | Appeiintenerat<br>Source                         | Termination<br>Status | Termination<br>Source  | Current Roviewer | View                                                         | ED 1 - 20 et2<br>Actio                                                                                | 29 123                                                                                                |
| Latest and Provide<br>Application =<br>Trainee Name<br>ST20001467648<br>ST20001467648<br>ST20001467648<br>APG6201,<br>ALTON                                                                                                    | Project<br>us America Du<br>Appointment<br>Pape<br>BST discount Per<br>BST discount Person<br>BST discount Person | Project 1<br>Project 1<br>Start End Da<br>opport Yvero 1<br>t PY                                                   | act: T32 DE 01<br>ille: TYPE2-81<br>fee: 0910288<br>C09<br>Appointment<br>at Date [cell]<br>09-64292011<br>09-64292010<br>09-64292010<br>09-64292010<br>09-64292010                                                                                                    | Constellation     Constellation     Constel                                                                                                    | AltRA gri<br>Bate<br>Past?<br>Mo             | Dogree<br>Level                                       | Appeintment<br>Status                                     | Appointment<br>Source<br>Paper                   | Teomination<br>Status | Termination<br>Source  | Current Roviewer | Vew<br>Vew<br>Vew 222                                        | ED 1 - 29 ef2<br>Acties                                                                               | 29 103                                                                                                |
| Latent and Previor<br>Application<br>Traineer Name<br>ST200014670-00<br>ST200014670-00<br>ST200014570-00<br>ST200014570-00<br>ST20000000000000000000000000000000000 | Project<br>os Awardod Gu<br>Appaintment<br>Nate<br>1811 disurgat Parts<br>1822 disurgat Parts                     | Proj<br>Project 1<br>StartEnd Da<br>oppr/Yvers                                                                     | ext: T32 DE 01 Imm: TYPE2-81 Imm: TYPE2-83 Imm: 001 D2882 0 Imm: 001 D2882 0 Imm: 001 D2882 Imm: 001 D2882 Imm: 001 D288 Imm: 001 D288 Imm: 001 D28 Imm: 001 D28 Imm: 00 | Termination<br>Canada National<br>Canada National<br>Canada Nation<br>Canada Nation<br>Canada Nation<br>Canada Nation<br>Canada National<br>Canada National<br>C | End<br>Date<br>Past?<br>Mo<br>No<br>No       | Degree<br>Level<br>RRA Fanded<br>Post-Doc<br>Post-Doc | Appointment<br>Status<br>decented<br>decented             | Appointment<br>Source<br>Paper<br>Paper          | Termination<br>Status | Termination<br>Science | Current Raviewer | View<br>View<br>View 222<br>View 222<br>View 222             | ED 1 - 29 et2<br>Actie<br>Lack - 100<br>1 - Acce<br>Lack - 100                                        | 29 103                                                                                                |
| Latent and Provide<br>Application C<br>Transce Name<br>303206014676-00<br>303206014676-00<br>303206014676-00<br>ARG690N,<br>ALTER<br>ARG690N,<br>ALTER<br>ARG690N,<br>ALTER                                                                                                    | Project<br>ss Anietoto SJ<br>Appointment<br>Nyet<br>161 dourget Press<br>8 dourget Press                          | Proj<br>Project 1<br>StartEnd Du<br>opportYvers  <br>PV                                                            | ext: T32 DE 01 ime: TYPE2-81 ime: TYPE2-83 ime: S0102302 ime: S0102302 ime: S0102302 ime: S0102302011 ime: S0102302011 ime: S010230201 ime: S010230201 ime: S010230201 ime: S010230201 ime: S010230201 ime: S0102302 ime: S0102302 ime: S0102302 ime: S0102302 ime: S0102302 ime: S0102302 ime: S0102302 ime: S01023 ime: S01023 ime: S0102 ime: S0102 i |                                                                                                    | End<br>Bate<br>Past?<br>No<br>No<br>No<br>No | Degree<br>Level<br>KRA Funded<br>POST-DOC<br>PAST-DOC | Appointment<br>States<br>Accested<br>Accested<br>Accested | Appointment<br>Source<br>Poper<br>Poper<br>Poper | Terratotion<br>Status | Termination            | Carreet Reviewer | View<br>View<br>View 222<br>View 222<br>View 222<br>View 222 | 1 - 29 ef3<br>Action<br>1 - 400e<br>5000 - 1000<br>2000 - 1000<br>2000 - 1000<br>1 - 1000<br>1 - 1000 | 29 103<br>•<br>•<br>•<br>•<br>•<br>•<br>•<br>•<br>•<br>•<br>•<br>•<br>•<br>•<br>•<br>•<br>•<br>•<br>• |

Figure 12: List of Grants Screen with ARRA Funded Flag

# **Commons Enhancements**

#### Add Trainee and Post-doc Role to the List of Roles That Can Have Multiple Affiliations

This enhancement added the *Trainee* role and a *Post-Doc* role to the dropdown list of roles that can have affiliations with multiple institutions. Previously, only the Principal Investigator (PI) role could have multiple affiliations. The link was being displayed and shown for all roles even though it was not accessible. This was corrected as part of the June out-of-cycle release update.

Under the current release, the Create Affiliation link in the *Search Results* screen *Action* column will only be displayed for the PI, Trainee and Post-Doc roles. Users can now navigate to an individuals *Edit Profile* screen and add one or all 3 roles to that individual.

## 508 Compliance Changes

Commons system enhancements and changes were made in order to accommodate Section 508 Compliancy Standards requirements for Web forms and images. All Web forms and images in the following modules were remediated for the June OOC:

- Account
- Registration

- FCOI
- xTrain

# Change the Label from 'Forgot Password' to 'Forgot Password or Locked Account'

On the eRA Commons Login screen, the **Forgot Password** link label that assisted a user if they forgot their password was changed to say **Forgot Password or Locked Account**.

This was an enhancement to the security aspect of the eRA Commons application. Users can have the system automatically generate a new password if they forget their password and they can unlock their account by having the system generate another password if they are locked out because of too many consecutive login attempts.

**NOTE:** This will not unlock an account that has been administratively locked by the SO.

| 10                    | Electronic                                                  | Research Administration 💦 🚿                                                                                                    | Welcome Guest                                                                     |
|-----------------------|-------------------------------------------------------------|----------------------------------------------------------------------------------------------------|-----------------------------------------------------------------------------------|
| e R                   | A                                                           | Commons                                                                                                    | Institution: Not Affiliated<br>Authority:                                         |
| Spa                   | nsored by Na                                                | ational Institutes of Health                                                                                                    | Version 2.21.1.13                                                                 |
| Home Links            | eRA Partners                                                | lelp                                                                                                    |                                                                                   |
| on the COMMONS        | SYSTEM STAT<br>Support Tip: V<br>http://ithelpde<br>service | <b>'US:</b> All systems are available.<br>Ve encourage you to take advantage of our new v<br><u>sk.nih.gov/eRA/</u> . Please supply as much of the                                                                                              | veb support at<br>requested data as possible for faster                           |
|                       | Electronic Sub<br>Errors.                                   | omission Tip: Learn about the most frequent app                                                                                                    | lication errors at <u>Avoiding Common</u>                                         |
| Commons Login 😮       |                                                             | More Recent Features of Commons include:                                                                                                    | About the Commons  Scope and Purpose  Frequently Acked Questions                  |
| Username *            | eru.                                                        | ***NEW*** xTrain has been released in pilot<br>mode for all Federal Demonstration Partnership<br>(FDP) institutions. For more information please<br>contact the eRA Helpdesk.                                                                   | Grantee Organization Registration     eRA Contacts     Enter eRA NIH Commons Demo |
| Password              |                                                             | <ul> <li>eSNAP - Allows an institution to review non-<br/>competing grant data and submit a progress<br/>report online.</li> </ul>                                                                                                    | Links  Commons Support Page CRISP                                                 |
| Forgot Password or Lo | ocked Account?                                              | Reference Letters: To submit a reference letter<br>when requested by an applicant, please follow<br>this link: <u>Submit Reference Letter</u>                                                                                                   | eRA Home Page     Electronic Application Submission     Grants gov                |
| System Notification   |                                                             | Internet Assisted Review (IAR) - Allows<br>reviewer to submit critiques and preliminary<br>scores for applications they are reviewing. Allows<br>Reviewers, SRAs, and GTAs to view all critiques in<br>preparation for a meeting. IAR creates a |                                                                                   |

Figure 13: Home Page With New Forgot Password or Locked Account Link

#### Guidance Messages

There are now some screens within the eRA Commons system that display guidance messages, and content managed text and tips, on how to use a particular screen. For example, the *Just-In-Time* (JIT) screen now has guidance message text explaining the new functionality and rules of

the JIT submission process, including the new PDF upload documents and the counters for each element. (see Figures 14 and 15 below)

| Electronic Research Administration<br>Commons<br>Sponsored by National Institutes of Health<br>Home Admin Institution Profile Personal Profile Status eSNAP xTrain Links eRA Partners Help                                                                                                    | Welcome gl _asst2<br>Institution: UNIVERSITY OF CALIFORNIA SAN DIEGO<br>Authority: AO SO <u>Log-out</u>                                                                                      |
|----------------------------------------------------------------------------------------------------|----------------------------------------------------------------------------------------------------|
| Just In Time<br>Just in Time allows the Principal Investigator or Signing Official to provide Other Support, IACUC, IRB, and Human Subje<br>that information is requested. <u>Although a PI may save this information through Commons, only an SO may submit it to</u><br>be available for viewing in Status in the Other Relevant Documents section.                                                                                              | ct Assurances Just In Time information directly to the NIH when<br><u>NIH.</u> Once the information has been submitted to the NIH, it will                                                   |
| Other Support Documentation is always required. If the application involves care and use of vertebrate animals or involve<br>IACUC or IRB approval is required on this "Just in Time" page. If the specific date(s) is not available, you may not use this<br>electronic submission requires all data elements to be submitted at the same time. If some pieces of the requested info<br>directly to the appropriate NIH Grants Management Office. | s Human Subjects, verification of the date of the respective<br>automated submission feature at this time. This version for<br>rmation are delayed, all of the information must be submitted |

Figure 14: Just In Time – Guidance Message Button

| RA Commons                                                                                                    |                                                                                                    |
|----------------------------------------------------------------------------------------------------|----------------------------------------------------------------------------------------------------|
| lindex 🔽 Contents                                                                                                    |                                                                                                    |
| Just-In-Time                                                                                                    |                                                                                                    |
| Prior to award, Just In Time (JIT) information for Other Support I<br>eRA Commons when requested by NIH. Only Signing Officials (S<br>through the NIH eRA Commons. Other Support is always require<br>Human subjects education information is required for new key per- | Occumentation, IACUC, IRB, and Human Subjects Education may be submitted through the NIH O) may submit JIT information, with only one opportunity to submit JIT information automatically d. IACUC and IRB dates are also required if the application involves animal or human subjects. |

Figure 15: Guidance Message Additional Information Screen

# **Fixes**

#### Reviewer Name is Missing from a Pioneer Meeting

Prior to this release, when a reviewer was simultaneously assigned to a Pioneer Meeting and a regular meeting, the Reviewer Name field would go blank when the user went back and forth between meeting screens. Specifically, this would happen when the user went to a *List of Applications* screen for a Pioneer meeting, then went to a *List of Meetings* screen, and then went to a regular meeting list. If the reviewer then went back to a Pioneer Meeting list again, the Reviewer Name in the heading of the page would be gone.

| Electronic Research Administration         Welcome Lu         ig. REV2           Institution: Not Affiliated         Authority: IAR         Lo |                                                                              |                          |                                  |                                                          |                                               |     |         | iy_REV2<br>t Affiliated<br>R <u>Loq-out</u> |             |
|----------------------------------------------------------------------------------------------------|------------------------------------------------------------------------------|--------------------------|----------------------------------|----------------------------------------------------------|-----------------------------------------------|-----|---------|---------------------------------------------|-------------|
| Home List s                                                                                                    | Home Admin Personal Profile Internet Assisted Review Links eRA Partners Help |                          |                                  |                                                          |                                               |     |         |                                             |             |
| LISU                                                                                                    | List of Applications                                                         |                          |                                  |                                                          |                                               |     |         |                                             |             |
| Meeting                                                                                                    | Title:                                                                       | Center for Scientif      | ic Review Special Emphasis Panel |                                                          | Meeting Date                                  | es: | 07/23/2 | 2009-07/2                                   | 23/2009     |
| Meeting                                                                                                    | dentifier                                                                    | 200 <u>9/10 ZRG</u> 1 BS | ST-A (12) X                      |                                                          | Reviews Due                                   | :   | 02/25/2 | 2009 07:0                                   | 00 PM       |
| Reviewe                                                                                                    | r Name:                                                                      | Lu iy, M                 | >                                |                                                          | Eastern Standard Time / Eastern Davlight Time |     |         |                                             |             |
| List of Meeting Materials                                                                                                    |                                                                              |                          |                                  |                                                          |                                               |     |         |                                             |             |
| Top4                                                                                                    | Action                                                                       | [Latest eAdditions Date] | Investigator 👻                   | Title                                                    | 1                                             | 2   | 3       | 4                                           | Action      |
| Top 4                                                                                                    | <u>Clear</u>                                                                 | 1 R01 CA134 -01          | KITTAY, P                        | ZZ1236175468736 - R01-E2E-Mul-PI-TST-PK<br>GRANT00505188 |                                               |     |         |                                             | Submit/Edit |
|                                                                                                    | Designate                                                                    | 1 R01 CA134 -01          | PR , P                           | R01-PA09-001-TST-030109-PR-PKPR13-M1                     |                                               |     |         |                                             | Submit/Edit |
| Top 4                                                                                                    | Clear                                                                        | 1 R01 A0032 -01          | RAYE,                            | R01-PA09-001-TST-030609-E2EP1                            |                                               |     |         |                                             | Submit/Edit |
|                                                                                                    | Designate                                                                    | 1 R01 CA134 -01          | RRAPRIL , A                      | R01-PA09-001-TST-030609-E2EG2-2                          |                                               |     |         |                                             | Submit/Edit |
| Contact <u>SRA/GTA</u> if you identify any conflicts or assignment discrepancies with IAR                                                      |                                                                              |                          |                                  |                                                          |                                               |     |         |                                             |             |

Figure 16: List of Applications for a Pioneer Meeting with Name

| Welcome Lu       iy_REV2         Network Links erearch Administration         Welcome Lu       iy_REV2         Institution: Not Affiliated         Authority: IAR         Log-out         Meeting Title:       Center for Scientific Review Special Emphasis Panel         Meeting Identifier:       2009/10 ZR61 BST-A (12) X         Reviewer Name:         List of Meeting Meeting         List of Meeting Meeting         List of Meeting Meeting         List of Meeting Meeting         List of Meeting Meeting         List of Meeting Meeting Meeting |                           |                                |                                  |                                         |      |   |   |     |          |  |                |             |
|----------------------------------------------------------------------------------------------------|---------------------------|--------------------------------|----------------------------------|-----------------------------------------|------|---|---|-----|----------|--|----------------|-------------|
| Top4 Des                                                                                                    | signation                 | Application                    | 741-                             |                                         | Scor |   |   | res |          |  | <b>6</b> - 4 i |             |
| Top4                                                                                                    | Action                    | [Latest eAdditions Date]       | investigator 👻                   | Inte                                    |      | 1 | 2 |     | <u>3</u> |  | 4              | Action      |
| Top 4                                                                                                    | <u>Clear</u>              | 1 R01 CA134 -01                | KITTAY, P                        | ZZ1236175468736 - R01-E2E-Mul-PI-TST-PK |      |   |   |     |          |  |                | Submit/Edit |
|                                                                                                    | <u>Designate</u>          | 1 R01 CA134 -01                | PR , P                           | R01-PA09-001-TST-030109-PR-PKPR13-M1    |      |   |   |     |          |  |                | Submit/Edit |
| Top 4                                                                                                    | Clear                     | 1 R01 AG032 -01                | RAYE,                            | R01-PA09-001-TST-030609-E2EP1           |      |   |   |     |          |  |                | Submit/Edit |
|                                                                                                    | Designate                 | 1 R01 CA134 -01                | RRAPRIL , A                      | R01-PA09-001-TST-030609-E2E02-2         |      |   |   |     |          |  |                | Submit/Edit |
| Contact <u>SF</u>                                                                                                    | . <mark>A∕GTA</mark> if y | ou identify any conflicts or a | ssignment discrepancies with IAR |                                         |      |   |   |     |          |  |                |             |

Figure 17: List of Applications for a Pioneer Meeting without Name

#### Resolution

This situation has been corrected so that when the user goes back and forth between various list screens, and ends up at the Pioneer Meeting list, the Reviewer Name in the heading of the page will now display.

### Inconsistencies in Display of Action Links and Scores during EDIT

Previously, there were inconsistencies in the various displays of the Action links and Scores when the Scientific Review Officer (SRO) was in the Edit phase.

- 1. When submitting only Criterion scores for an unassigned reviewer, the Delete link only became available if the preliminary scores were entered along with criterion scores, or a critique had been submitted.
- 2. When submitting Criterion scores, preliminary scores, or both, and then going back to the List of Applications, the unassigned reviewer would have no Action links at all.
- 3. When a Discussant would submit Criterion scores with a critique and go back to the List of Applications to delete just the critique, only the Submit link was available.

#### Resolution

When logged in as a Reviewer in the Edit phase, the option to Allow Unassigned to Submit Scores without a Critique was switched to YES.

When logged in as a Discussant in the Edit phase, the option to *Allow Discussants to Submit Scores without a Critique* was changed to YES.

When a Discussant clicks on the Submit link to go to the *Submit Critique and Score* screen, the scores are not on that screen but are available on the voter sheet.

## Create Affiliation Role Displayed to All

An affiliation can be created for users who have submitted grants/applications but are not affiliated with a particular Institution. When searching for individuals that have not been affiliated with an institution, the **Create Affiliation** hyperlink was being displayed within the *Action* column and was visible for all to see.

#### Resolution

This was fixed so that the **Create Affiliation** hyperlink actively displays in the *Action* column for the Principal Investigator (PI), Trainee, and Post-Doc roles only.

### Times Revised in the Status Search Screens

In the General Status Detail section of the *Status Search* screen, the Latest Submitted Date and the Times Revised were not showing on the Just-In-Time (JIT) *Status Detail* page.

#### Resolution

Just-In-Time (JIT) reports can be submitted more than once as long as at least one field element has been filled in. Therefore, the JIT submission date and the number of times the report was submitted or revised will now be displayed on one screen by clicking the JIT hyperlink on the *Search Results – Just-In-Time* screen.

| Status Result - Just In Time 🚱                                                                                                    |                                                                                    |                         |                             |                |                         |  |  |  |  |
|----------------------------------------------------------------------------------------------------|------------------------------------------------------------------------------------|-------------------------|-----------------------------|----------------|-------------------------|--|--|--|--|
| Important: The NIH provides the JIT (Just in Time) link in the Commons for applications receiving a percentile of less than 30 or for applications receiving a priority score of between 100 and 300 if no percentile is provided. Please await instructions from the NIH on whether to complete this information. Furthermore, there is a system problem with the Commons, which shows the JIT link for NRSA applications (Fellowships and Training applications). Please do not submit the JIT information for these types of applications through the Commons. Please submit 1JT information for training grants and fellowships through the Commons. Please so a Signing Official (SO) at your Institution to send the request to the NIH. Thank you for your cooperation. |                                                                                    |                         |                             |                |                         |  |  |  |  |
|                                                                                                    |                                                                                    |                         |                             |                |                         |  |  |  |  |
| Application ID                                                                                                    | Proposal Title                                                                     | PI Name 🌲               | Application<br>Status       | Status<br>Date | Action                  |  |  |  |  |
| 1K02AG027724-01A2                                                                                                    | Exercise and Age-Related Arterial Stiffening: Cellular<br>and Molecular Mechanisms | TANAKA, HIROFUMI        | Council review<br>completed | 09/26/2007     | TIL                     |  |  |  |  |
| 1K22CA120588-01A2                                                                                                    | Inhibition of aryl hydrocarbon-induced signal<br>transduction                      | CIOLINO, HENRY P        | Council review<br>completed | 09/18/2007     | JTT Times Revised (1)   |  |  |  |  |
| 1R03CA133924-01                                                                                                    | Identification of Flavonoid Metabolites                                            | BRODBELT,<br>JENNIFER S | Council review<br>completed | 02/07/2008     | JIT   Transmittal Sheet |  |  |  |  |

Figure 18: Search Results – Just In Time Screen

When the Application JIT is opened, the *Just-In-Time* screen now shows the last submitted date (MM/DD/YYYY) and the number of times the JIT was submitted.

| Please provide active and pending support for all key personnel. Other Support includes all financial resources, whether Federal, non-Federal, commercial or institutional,<br>available in direct support of an individual's research endeavors, including but not limited to research grants, cooperative agreements, contracts, and/or institutional awards.<br>Training awards, prizes, or gifts do not need to be included.<br>To provide the NIH Other Support, follow the suggested format available at <u>http://grants1.nih.gov/grants/funding/phs398/othersupport.doc</u> and upload the document using the Import<br>button provided below. |              |              |        |                       |  |  |  |  |  |
|----------------------------------------------------------------------------------------------------|--------------|--------------|--------|-----------------------|--|--|--|--|--|
| Files File Name                                                                                                    | Date Created | Status       |        | Number of Submissions |  |  |  |  |  |
| Other Support File:                                                                                                    |              | NOT UPLOADED | Import | 1                     |  |  |  |  |  |
| Budget Upload:                                                                                                    |              | NOT UPLOADED | Import |                       |  |  |  |  |  |
| Other Upload:                                                                                                    |              | NOT UPLOADED | Import |                       |  |  |  |  |  |
| ACUC Date in MM/DD/YYYY format 09/11/2007 MM/DD/YYYY Mumber of Submissions<br>The institution must verify approval by the Institutional Animal Care and Use Committee (IACUC) of those components of the application related to the care and use of animals. By<br>specifying a date and saving this form you confirm that IACUC approval of this application was granted on that date. If the IACUC required any modifications in the care or use of<br>animals as described in the Research Plan, those changes must be submitted to the appropriate NIH Grants Management office. The OLAW Assurance Number listed for your<br>Institution is       |              |              |        |                       |  |  |  |  |  |

Figure 19: JIT Screen with Date and Number of Submissions

**NOTE:** Although there are three buttons (Submit, Save, and View Just In Time Report) at the bottom of the screen, only the **Save** and **View Just In Time Report** buttons are active to the Principal Investigator (PI) until after the Save button has been selected. The Signing Official (SO) has access to all three buttons.

## xTrain

### Sorting on the Trainee Roster Screen with the Supplement

Previously, the Trainees would not display correctly under the main grant and under the Supplement (S1 and S2).

#### Resolution

A fix was initiated when sorting on the *Trainee Roster* screen when there is a supplement involved and now the Trainees will display correctly under the main grant and under the Supplement (S1 and S2).

#### Grant Summary Screen Displays Incorrect Number of Slots Registered for the Grant

The *Grant Summary* screen was displaying the incorrect number of slots registered for the grant on the *Trainee Roster* screen.

#### Resolution

The number of Accepted Appointments for pre-doc, post-doc, etc. includes only the total number of appointments with Accepted status (does not include Terminations with Accepted status) and now matches the results displayed in the *Trainee Roster* screen. The estimated number of trainees now matches the results displayed in Grants Management Module (GM) for the corresponding grant.

# xTrain Should Not Allow Overlapping Appointments Unless One Is An Amendment

Previously, xTrain would only generate a warning for overlapping appointments.

#### Resolution

The Overlapping Appointment condition will now generate an Error instead of a Warning. xTrain will not allow any overlapping appointments regardless of whether a grant is ARRA funded or not. xTrain will now check to see if the grant is an amendment and if it is, will now allow overlapping with the original appointment dates. If it is not an amendment, the system will present an error.

### xTrain - ARRA Grant Flag and Grant Number Do Not Display When Errors Display on Appointment Form

Previously, when the following error message was displayed on the *Statement of Training Appointment* screen, the Grant/Supplement field on the Appointment form did not display the Grant Number and ARRA flag:

There is another existing appointment for Trainee on Grant. The start and end dates of the new appointment cannot be within the start and end date of existing appointment for the Trainee.

#### Resolution

Now, when overlapping appointments occur, the Grant/Supplement field on the Appointment form will display the Grant Number and any relevant ARRA flags.

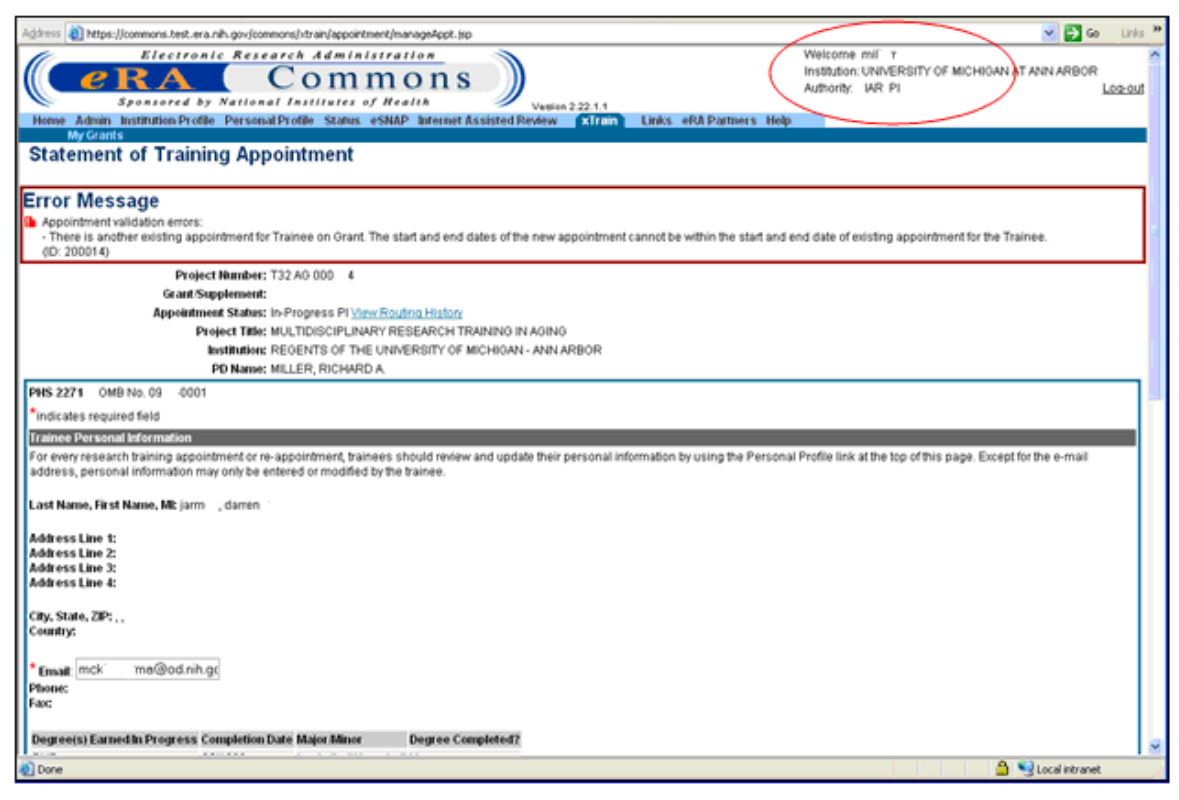

Figure 20: Statement of Training Appointment Screen Error Message

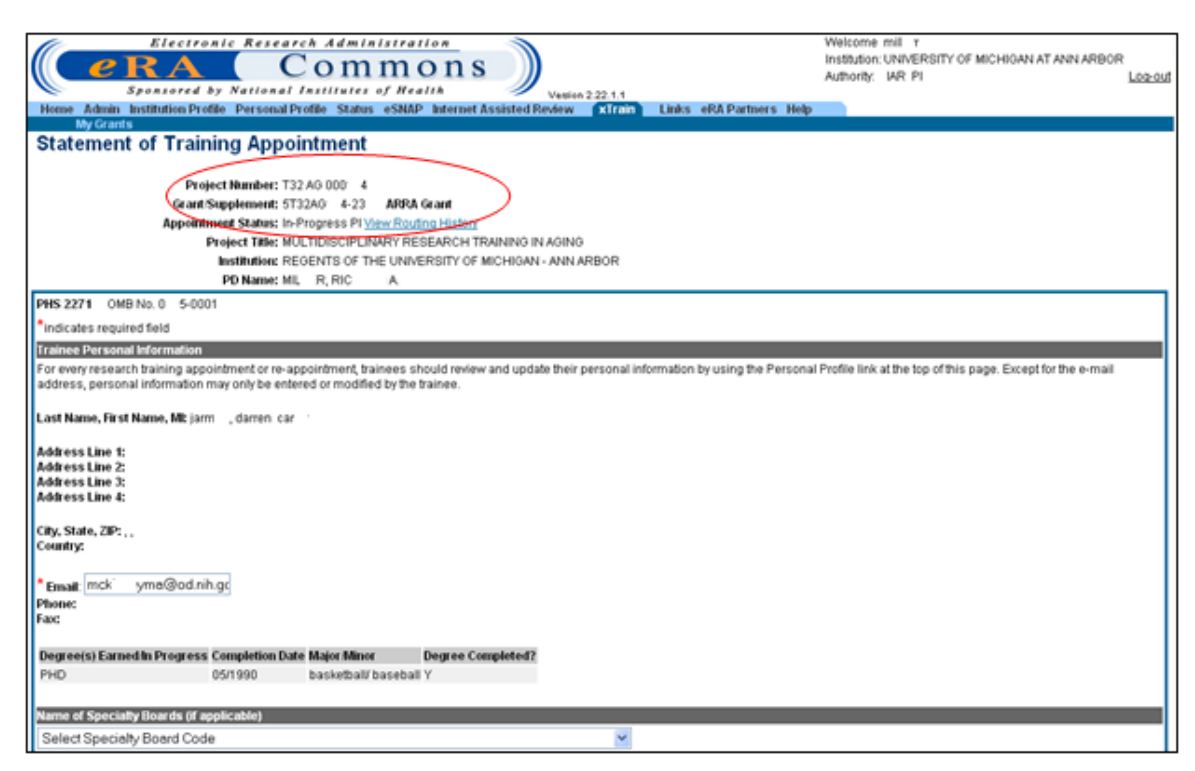

Figure 21: Training Appointment Screen